## Creating a pre and post-test in Readiwriter

Readiwriter

Within Readiwriter you can run live spelling tests on any wordlist you have assigned to your students.

| Home     | S Find Courses and Word Lists                                 | 🃋 Plan                                             | 名 Assign                                                                                |
|----------|---------------------------------------------------------------|----------------------------------------------------|-----------------------------------------------------------------------------------------|
|          | Australia 🗸 Year 1 🗸 Word list 🗸                              | IA V Year 1                                        | Whole Class                                                                             |
| Classes  | Search                                                        | Search                                             | Word lists moved here will be immediately visible to the students in the group / class. |
| Pan<br>P | 15 word lists found                                           | 4 word lists found Clear all Create new word list  | 13 word lists assigned Clear all                                                        |
| Teach    | ≡ 🗸 add -s to create plurals (Entry) (7 words) 💿              | 😑 Compound Word Battle (5 words) 🥒 🧟 😒             | $\equiv$ Copy of Doubling to add -Ing (6 words) $\gg$                                   |
| Reports  | = add -s to create plurals (pool) (8 words)<br>↔              | 😑 The worst alphabet list (4 words) 🥒 🚨 🔞          | ≡ add -s to create plurais (Exit) (6 words)                                             |
|          | $\equiv$ add -s to create plurals (Core) (6 words) $\otimes$  | ≡ Word list M (1 word)                             | 😑 The worst alphabet list (4 words) 🥒 👶 🔇                                               |
|          | $\equiv$ add -s to create plurals (Exit) (6 words) $\odot$    | 😑 add -s to create plurais (Entry) (7 words) 👘 🥒 🖉 | Compound Word Battle (5 words)                                                          |
|          | ≡ adjacent consonants 5 L&S phase 8 (5 words) 💿               |                                                    | add -s to create plurais (Entry) (7 words) 🖉 🔕                                          |
|          | ≡ adjacent consonants 5 L&S phase 8 (4 words) 💿               |                                                    | ≡ add -s to create plurais (Core) (6 words) 🖉 😵                                         |
|          | ≡ adjacent consonants 5 L&S phase 8 (2 words) 💿               |                                                    | add -s to create plurais (pool) (8 words)                                               |
|          | $\equiv$ Alphabet phonemes - CVC - ck (co., (7 words) $\odot$ |                                                    | ≡ 1 / ph / ough (5 words) 🖉 👶 😣                                                         |

Select the wordlist you'd like to test your group/class on – you can use premade Readiwriter wordlists or create your own.

Assign the wordlist to the class or learning group you'd like to test.

Select from your console.

This will take your through to the Teaching section of Readiwriter Spelling

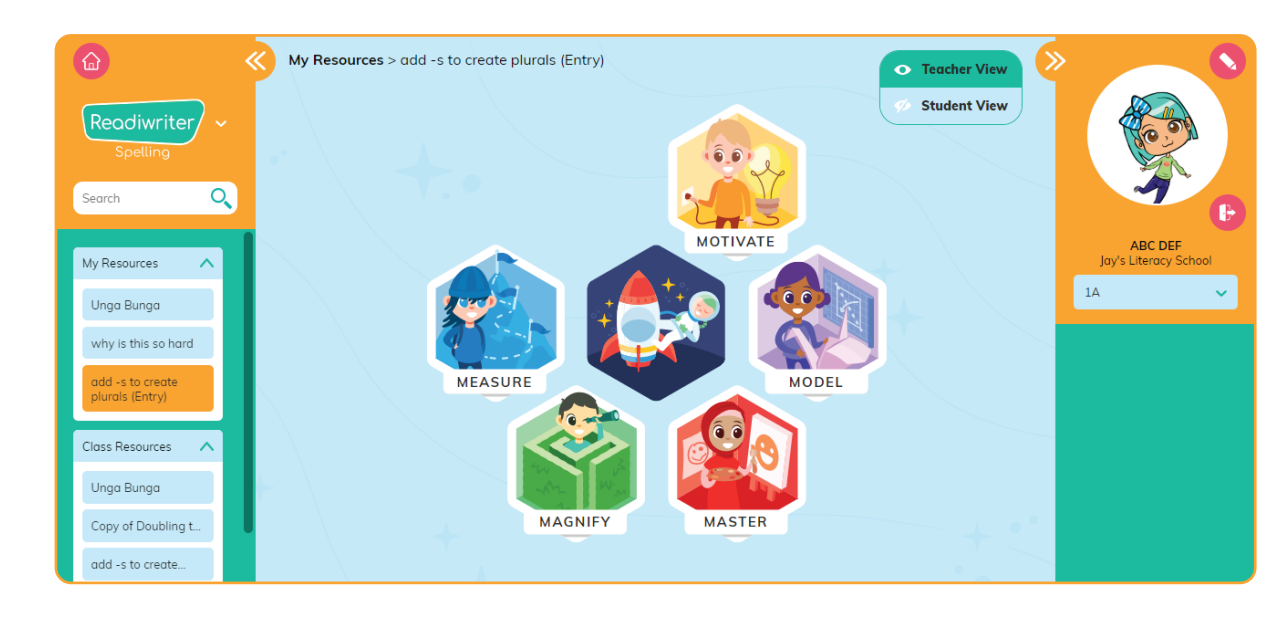

A 3P Learning product

4 Select the wordlist you'd like to test on from the left-hand side menu My Resources

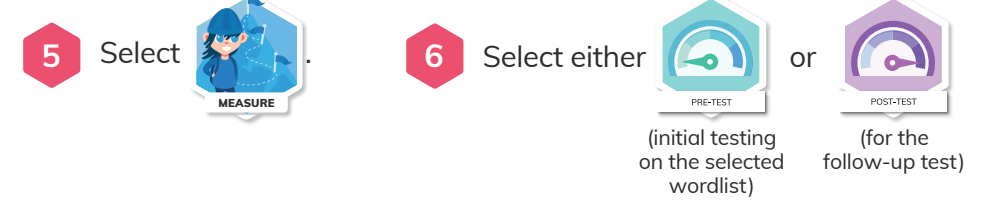

## **Creating a pre and post-test** in Readiwriter

## Readiwriter Spelling

| Use the drop-   |
|-----------------|
| select the clas |
| like to run the |

student)

down menu to s or group you'd like to run the test with.

Select the students you'd like to

run the test with (use 'Select All Students' to select every visible

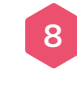

| Return Home                     |                |                        |
|---------------------------------|----------------|------------------------|
| Select All Students Vhole Class |                |                        |
| Hashin Alhussani Mikha Anoop    | Alky Avramides | Tariq Azam             |
|                                 |                |                        |
|                                 |                |                        |
|                                 |                | 🥔 Launch Live Activity |

Select 🧭 Launch Live Activity

Your students will be now be able to access the test via their Readiwriter Student console. A message will appear at the top of their screen. They select that message or the button in the centre of their screen to launch the test.

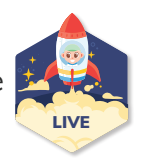

| Reodiwriter<br>Spot no<br>Genth Q                       | Your teacher has started a LIVE activity. | R                                                                                                    |
|---------------------------------------------------------|-------------------------------------------|----------------------------------------------------------------------------------------------------|
| No resources assigned.<br>Processition<br>your feather. |                                           | Bugs Every<br>Physical States 24 Served<br>Class A V<br>Carel Blaster points<br>AV1020<br>Points Internan |
|                                                         | INDUARE LIVE                              |                                                                                                    |
|                                                         |                                           |                                                                                                    |

When all your students have connected select (

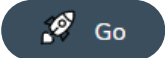

Your Live spelling test screen will appear. From here you can see who has answered the initial question and who hasn't. When you want to move onto the next question Next select

When you reach your final word, select 'Finish' to end the session.

You're now taken through to your results screen displaying results in <u>both a</u> class and individual level. Select Exit to leave.

| vhy is this so hard |      |                                |   |                                                                                   |
|---------------------|------|--------------------------------|---|-----------------------------------------------------------------------------------|
|                     | Q.1  | <b>Q</b><br>"This is a mouse." |   | 00:05<br>© Pause<br>timer                                                         |
| AZ X% ✓             | 1    | 2                              | 3 | Upcoming                                                                          |
| Hashin Alhussani    | M    |                                |   | Q.2                                                                               |
| Mikha Anoop         | 14   |                                |   | add<br>"When I add two and two                                                    |
| Alky Avramides      | Del. |                                |   | I get four."                                                                      |
| Tariq Azam          | D4   |                                |   | Q.3<br>adapt<br>"Athletes need to adapt<br>their technique to the<br>conditions." |

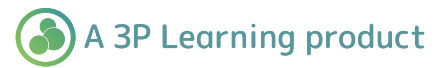

## **Running a post-test**

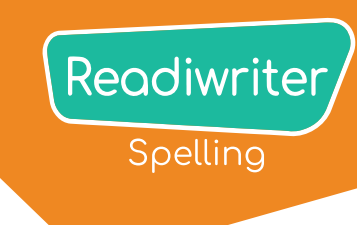

You can then run the same test at a later date to track improvement.

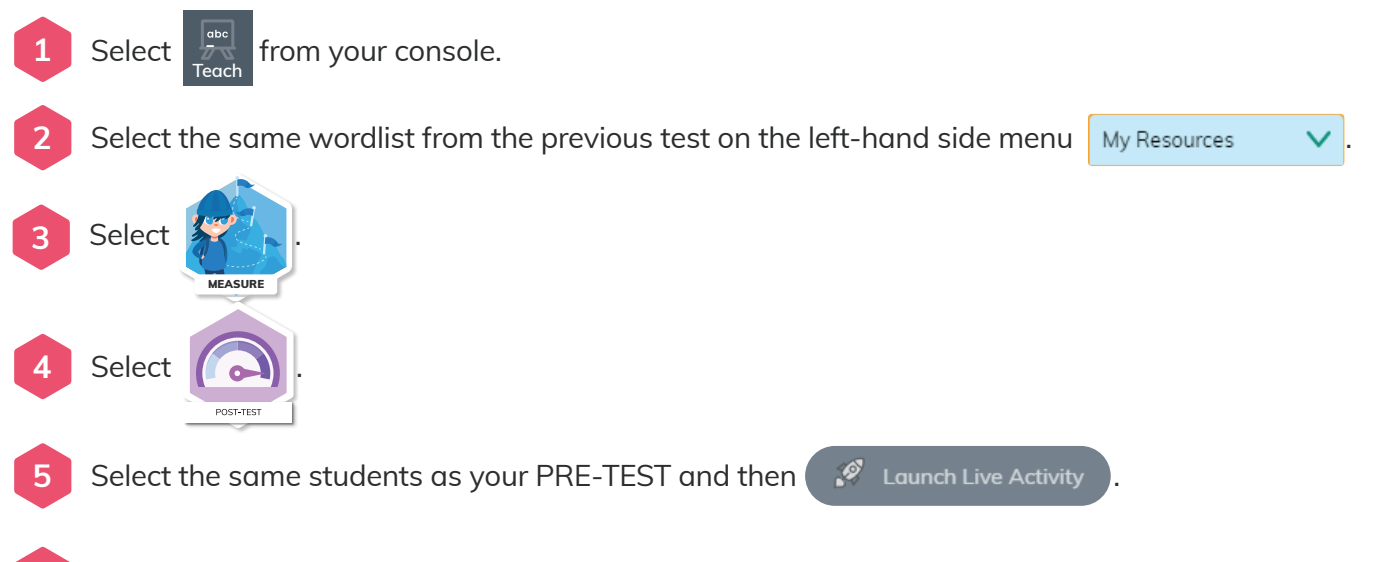

6 Run the test again (See previous Steps 9 to 12)

Your results page will now display the results from both the Pre-test and Post-test for the class and individual student. Select **Exit** to leave.

| e                                                                                                    | PostTest               | Live Class Activity                                                                                                    |                                  |
|----------------------------------------------------------------------------------------------------|------------------------|----------------------------------------------------------------------------------------------------|----------------------------------|
|                                                                                                    | Word list for the week | Post-test Results - Word list for the week                                                                                                    |                                  |
| Overview                                                                                                    | Test Progress          | See results for                                                                                                    | Correct Incorrect                |
| box cor cor c | 100%                   | While Class<br>Bugs Burry<br>Bugs Burry<br>or 12<br>or 12<br>or | pie & to<br>car & cat o<br>house |
| Pre-test<br>67%<br>oct.1255                                                                                                    | Student Growth         | Pro-toot<br>67%                                                                                                    | Cons Score                       |

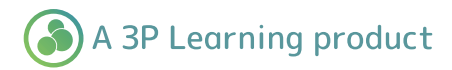